Google 日曆使用方法

## 1. 開啟 Google 日曆

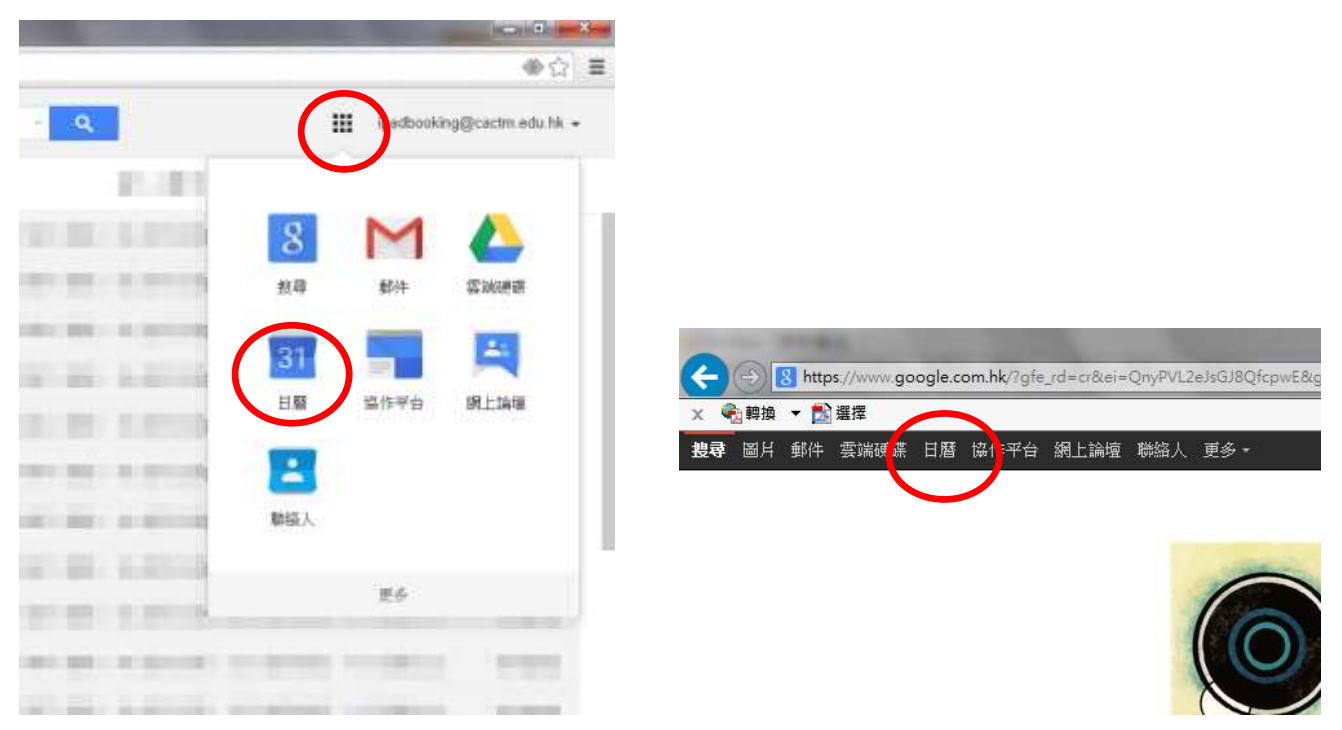

登入學校電郵後,按「應用程式(九點圖示)」,選擇「日曆」(左圖),或在 Google 主頁 (<u>http://www.google.com</u>)按「日曆」(右圖)。

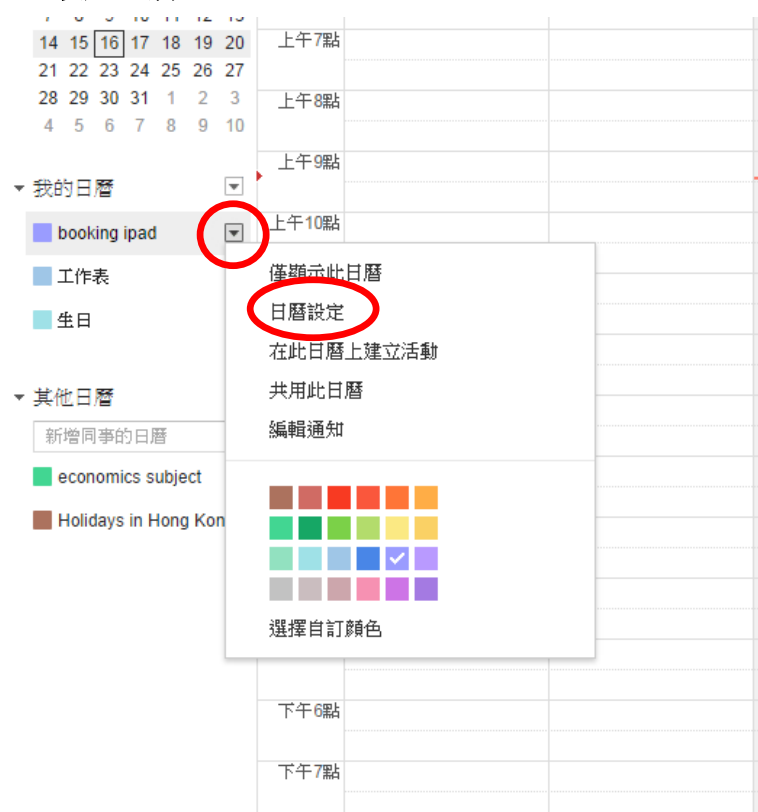

2. 設定日曆

在「我的日曆」下找到以登入帳戶的用戶名稱命名的日曆,按右邊的「下向箭嘴」後出現選單,選擇「日曆設定」。

| Google 日曆使用方法    | 宣道中學 IT 部                  |
|------------------|----------------------------|
| 宣道中學             | 搜尋日曆                       |
| booking ipad 詳細資 | 料                          |
| 日曆詳細資料(共用此日曆)組   | <u>晶輯通知</u>                |
| «返回日曆 儲存 取消      |                            |
| 日曆名稱:            | booking ipad               |
| 日曆擁有者:           | ipadbooking@cactm.edu.hk   |
| 組織:              | Christian Alliance College |

按「共用此日曆」設定可閱覽此日曆的使用者。

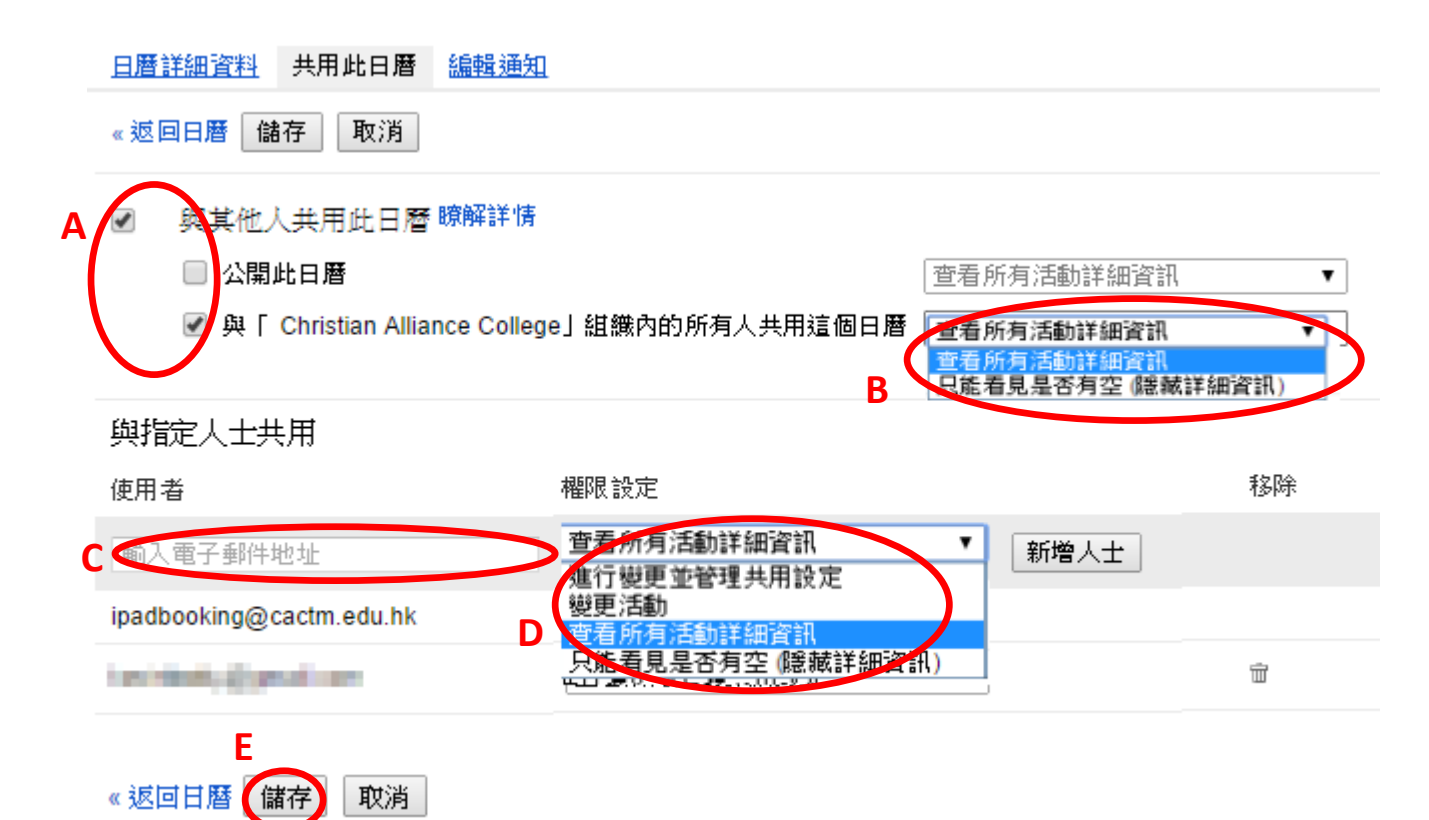

A: 選取「與其他人共用此日曆」,即批准任何人或持有學校電郵帳戶的同事閱覽此日曆。 剔選「公開此日曆」,即任何人可閱覽此日曆。

剔選「與 Christian Alliance College 組織...」,即持有學校電郵使用者(包括學生)可閱覽此日曆。

- B: 閱覽者可閱覽的細節: 選擇「查看所有活動詳細資訊」:閱覽者可閱覽活動的內容及地點等資訊。 選擇「只能看見是否有空...」:閱覽者只可知道該段時間是已安排活動。
- C: 輸入電郵地址,受權個別人士閱覽、共用或共同管理此日曆。
- D: 受權細節:
  - 「進行變更並管理共用設定」\*:受權用戶可完整管理此日曆(包括受權其他用戶)。
  - 「變更活動」\*:受權用戶可加入或編輯活動。
  - 「查看所有活動詳細資訊」:受權用戶可閱覽活動的內容及地點等資訊。
  - 「只能看見是否有空...」:受權者只可知道該段時間是有已安排活動。
- E: 完成後,按「儲存」,受權用戶將收到電郵通知。

Google 日曆使用方法

宣道中學 IT 部

\*受權後,受權用戶可直接以自己的電郵帳戶,加入活動到對方的日曆。

3. 建立活動

| 日曆                                                                                                   | 今天                   | < >                        | 2014年12月7日 - |
|----------------------------------------------------------------------------------------------------|----------------------|----------------------------|--------------|
| 建立                                                                                                   | GMT+08               | 12/7 <mark>(</mark> 週日) 大雪 | ☞ 12/8 (週—   |
| ▼ 2014年12月 〈 〉                                                                                       | 上午 <b>5</b> 點        |                            |              |
| 日一二三四五六                                                                                              |                      |                            |              |
| 30 1 2 3 4 5 6                                                                                       | 上午6點                 |                            |              |
| 7 8 9 10 11 12 13                                                                                    |                      |                            |              |
| 14 15 16 17 18 19 20                                                                                 | 日在7回日                |                            |              |
| 21 22 23 24 25 26 27                                                                                 |                      |                            |              |
| 日 — 二 三 四 五 六<br>30 1 2 3 4 5 6<br>7 8 9 10 11 12 13<br>14 15 16 17 18 19 20<br>21 22 23 24 25 26 27 | 上午5點<br>上午6點<br>上午7點 |                            |              |

在 Google 日曆的主頁面,按「建立」。

| ← 儲存 捨棄            |                            |              |         |    |  |  |  |
|--------------------|----------------------------|--------------|---------|----|--|--|--|
| A 未命名詞             | 5動                         |              |         |    |  |  |  |
| <b>B</b> 12/13/201 | 4 上午11:00                  | 到 12/13/2014 | 下午12:00 | 時區 |  |  |  |
| <b>C</b> 全天 🛛      | 〕重複顯示…                     |              |         |    |  |  |  |
| 活動詳細               | 資料 安排時間                    |              |         |    |  |  |  |
| 地點                 | 輸入位置                       |              |         |    |  |  |  |
| 視訊通話               | ■ 参加會議:ipadbo<br>變更名稱   移除 | ooking       |         |    |  |  |  |
| D 日暦               | booking ipad 🔻             |              |         |    |  |  |  |
| 輸入以下的項鍊以加入活動:      |                            |              |         |    |  |  |  |

- A: 顯示的活動名稱。
- B: 活動的開始及完成的日期及時間。
- C: 如屬全日活動,如節日,剔選此格後只需輸入活動日期。 如屬周期性活動,剔選此格以同時輸入多次活動。
- D:選擇加入的活動的日曆,如獲受權,可將活動加入對方的日曆。

完成後,按「儲存」完成。

Google 日曆使用方法

## 4. 閱覽其他用戶的日曆

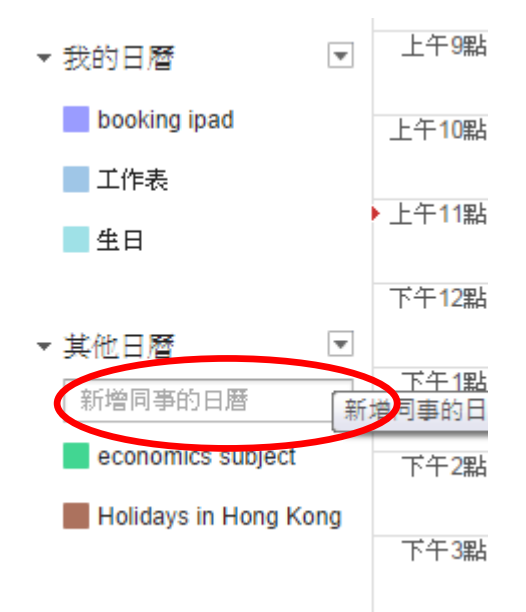

如其他用戶已將日曆分享,可手動輸入對方的電郵地址,以閱覽對方日曆。

現有的日曆包括:

| 校曆表:       | itdept@cactm.edu.hk      |
|------------|--------------------------|
| iPad 借用情况: | ipadbooking@cactm.edu.hk |
| MMLC 借用情況: | ckh@cactm.edu.hk         |
| 430 室借用情況: | 430booking@cactm.edu.hk  |